Cómo usar Flipster para leer revistas digitalizadas: (las revistas digitalizadas lucen exactamente igual que sus versiones impresas).

1) Vaya a la página web principal de la universidad en: <u>http://www.nmjc.edu</u>

2) Hay (2) formas de acceder al portal de la biblioteca (sitio web):

A) En la parte superior de la página web de la universidad, debajo de la pestaña
"Recursos y Servicios," desplácese hacia abajo hasta llegar a "Biblioteca" y haga clic allí.

B) O, en la página web principal de la universidad, vaya a la parte inferior derecha de la página hasta que vea el círculo grande que dice "Biblioteca" con una fotografía de la Biblioteca Pannell y haga clic en éste.

3) Cuando la página cambie, verá la página principal del portal de la Biblioteca Pannell.

4) Desplácese hacia abajo hasta que vea el logo de Flipster.

5) Al llegar a este punto, puede esperar a que el carrusel giratorio le muestre las diferentes revistas digitales que se ofrecen, o puede hacer clic en el símbolo > que está a la derecha para desplazarse más rápido.

6) Cuando vea un título / portada de la revista que quiera leer, haga clic en éste.

7) Cuando cambie la página, haga clic en "Leer Esta Edición."

8) La página siguiente cargará rápidamente la portada de la revista. Cuando lo haga, usted tendrá varias opciones.

A) Haga clic en "Páginas" en el lado derecho para ver cada página en esa edición de la revista. Nota: Hay una función de "Zoom," - para disminuir el tamaño de la página y + para aumentarlo.

B) Para comenzar a leer desde la portada, haga clic en la pestaña >.

C) Haga clic en "Todas Las Ediciones" para ver las ediciones anteriores, aunque dependerá de cada editor los números de cuánto tiempo atrás se puedan consultar.

D) También hay una herramienta de impresión, que le da la opción de imprimir "la página que está a la vista" o de "imprimir todas las páginas" en la edición que está leyendo.